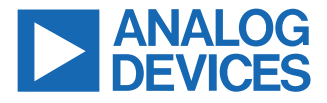

#### Evaluating the ADL5308 Fast Response 188 dB Range (10 pA to 25 mA) Logarithmic Converter

#### **FEATURES**

- ▶ Full-featured evaluation board for the ADL5308
- Supports external electrical input or on-board photodiode (PD) for optical input
- ► On-chip or external PD bias (PDB)
- Comparator reference and output connectors with adjustable hysteresis

#### **EVALUATION KIT CONTENTS**

ADL5308-EVALZ evaluation board

#### **EQUIPMENT NEEDED**

- ▶ 5 V DC power supply (minimum 50 mA output current)
- ▶ Precision source measurement unit (for example, Keithley 236)
- Triax cable
- Triax-to-BNC adapter (Triax center to BNC center, Triax shield to BNC shield, Triax inner guard may be connected to BNC shield or left floating.)
- ▶ BNC-to-SMA adapter
- ► Two digital multimeters
- Oscilloscope
- DC2026C (Linduino<sup>®</sup> One) board (Required only for adjusting the ADL5308's internal registers. Not needed for the evaluation of ADL5308 in factory default settings.)

#### **DOCUMENTS NEEDED**

ADL5308 data sheet

#### **GENERAL DESCRIPTION**

The ADL5308-EVALZ evaluation board allows evaluation of the ADL5308 logarithmic converter IC.

The ADL5308 is a monolithic logarithmic transimpedance amplifier, optimized for measurement of low frequency, and wide dynamic range signal power in fiber optic systems. It produces an output voltage proportional to the logarithm of the ratio between the input current at pin INP, and an internal reference current. The reference current can also be supplied externally through the IREF interface.

The logarithmic slope and intercept are both factory-trimmed to a nominal value of 200 mV/dec and 10 pA respectively. Both can be adjusted through the  $I^2C$  interface.

Full specifications on the ADL5308 are available in the ADL5308 data sheet available from Analog Devices, Inc., and must be consulted with this user guide when using the ADL5308-EVALZ evaluation board.

#### ADL5308-EVALZ EVALUATION BOARD PHOTOGRAPH

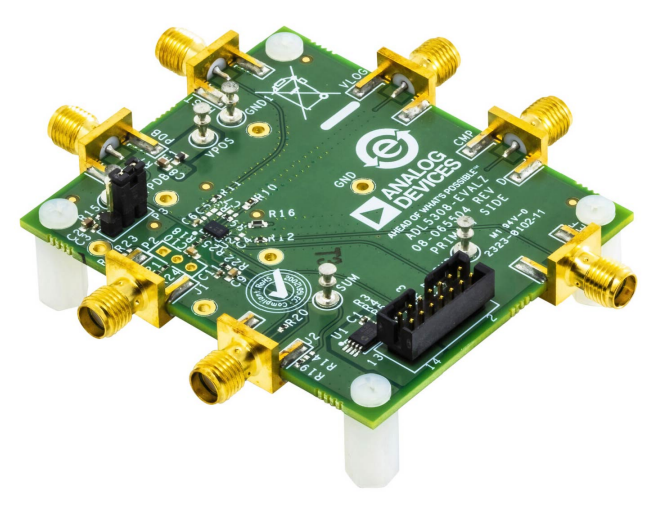

Figure 1. ADL5308-EVALZ Evaluation Board Photograph

# TABLE OF CONTENTS

| Features                                  | 1   |
|-------------------------------------------|-----|
| Evaluation Kit Contents                   | 1   |
| Equipment Needed                          | . 1 |
| Documents Needed                          | . 1 |
| General Description                       | . 1 |
| ADL5308-EVALZ Evaluation Board Photograph | 1   |
| Evaluation Board Test Setup               | 3   |
|                                           |     |

## **REVISION HISTORY**

8/2023—Revision 0: Initial Version

| Quick Test Procedure                         | 4   |
|----------------------------------------------|-----|
| Driving the Input Using an Actual Photodiode | 4   |
| Graphical User Interface                     | 5   |
| Evaluation Board Schematics and Artwork      | 7   |
| Ordering Information                         | .14 |
| Bill of Materials                            | 14  |
|                                              |     |

# **EVALUATION BOARD TEST SETUP**

The complete ADL5308 evaluation system includes the ADL5308-EVALZ evaluation board, DC2026C (Linduino One) board, and the ADL5308 Analysis | Control | Evaluation (ACE) plug-in. Plug-ins are product-specific applications downloaded and run in the ACE software in a Microsoft Windows<sup>®</sup> environment. For instructions on how to install and use the ACE software, go to www.analog.com/ACE. The ADL5308-EVALZ communicates with ACE through the Linduino One board.

The Linduino One board is normally shipped with the ADL5308-KIT-EVALZ board as a kit. For more information, refer to the Ordering Guide section of the ADL5308 data sheet. A 14-conductor ribbon cable provides  $I^2C$  and regulated +3.3 V connections between the interface board and evaluation board. The ADL5308-EVALZ evaluation board requires 5 V DC power supply with at least 50 mA of current. Current input pin is connected to an SMU's current source. Voltage-output pin is connected to a digital multimeter (DMM). The PC is connected to the Linduino One board, which communicates with the ADL5308 IC's I<sup>2</sup>C interface. The PC runs the ADL5308 GUI plug-in through the ACE software, which sets the ADL5308 IC's on-chip registers. These on-chip registers adjust slope and intercept of the V<sub>VLOG</sub> vs. I<sub>INP</sub> characteristic, as well as other parameters.

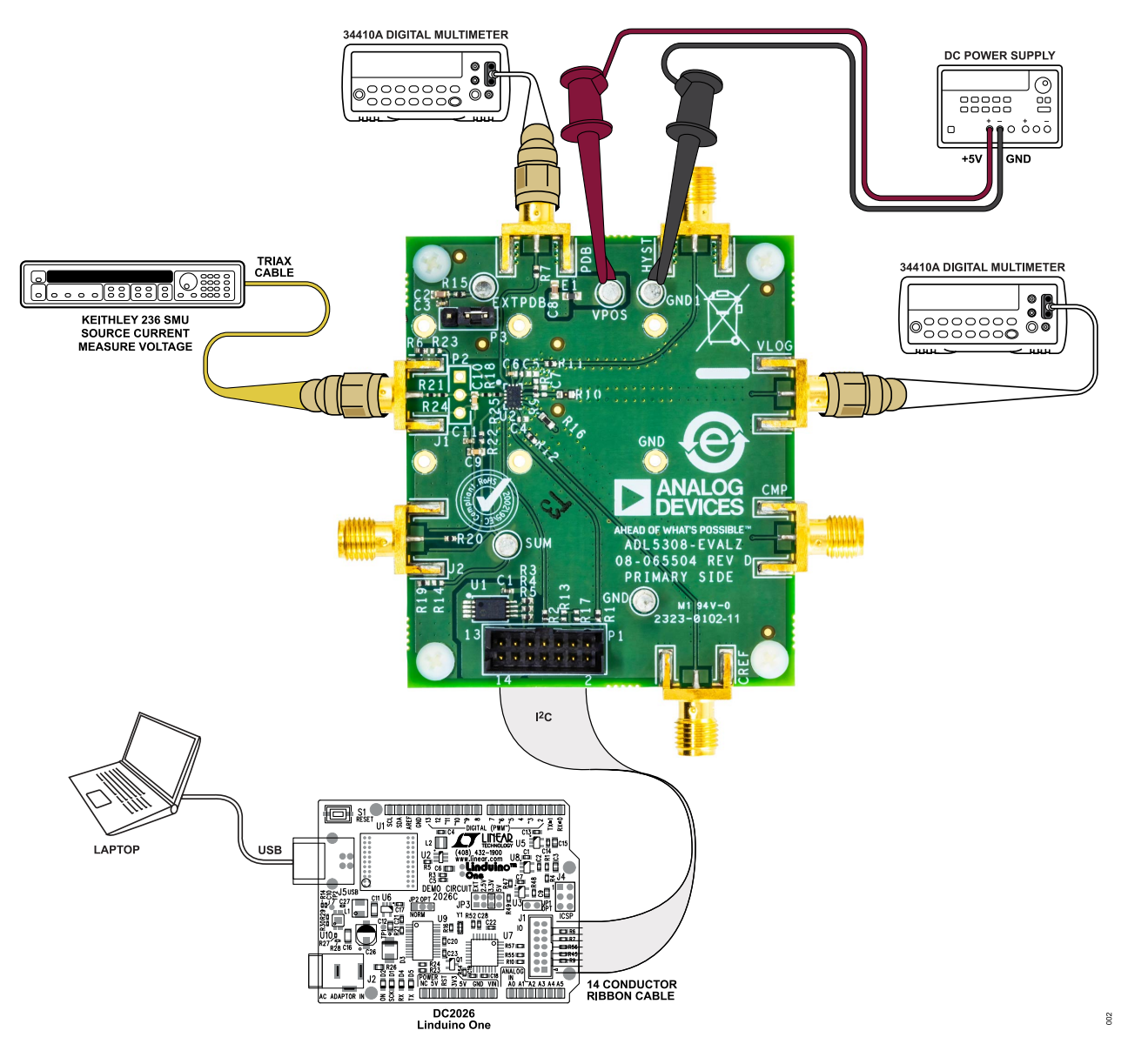

Figure 2. ADL5308-EVALZ Basic Test Setup

# QUICK TEST PROCEDURE

To identify each component and connection, see Figure 2, and to prepare the ADL5308-EVALZ evaluation board for testing, do the following steps (If adjustments to the ADL5308's internal registers are not required, skip all the steps related to the ACE software and the DC2026C (Linduino One) board.):

- 1. Verify that the ACE software is installed.
- In the main ACE window, click Tools > Manage Plug-ins > Available Plug-ins, and then in the search bar, search for Board.ADL5308. Highlight the search result and click Install Selected.
- With the 5 V DC power supply's output turned off, connect its positive output to the VPOS turret on ADL5308-EVALZ evaluation board and its negative output to the GND turret.
- 4. With the SMU's output turned off, connect its current source output to the evaluation board's INP input SMA connector (J1) using a Triax cable with a Triax-to-BNC adapter and a BNC-to-SMA adapter. The Triax-to-BNC adapter's internal connection should be: Triax center to BNC center, Triax shield to BNC shield, Triax inner guard may be connected to BNC shield or floating.
- **5.** Connect the evaluation board's VLOG and PDB outputs to the digital multimeters.
- **6.** Verify DC2026C (Linuino One) board is set to 3.3 V with a jumper.
- 7. Connect the Linduino One board to the ADL5308-EVALZ evaluation board via the included 14-pin ribbon cable.
- **8.** Turn on the 5 V DC power supply. Verify that the current consumption is approximately 32 mA.
- **9.** Connect Linduino One board to PC using the included USB cable. When LEDs stop blinking, the hardware connections are complete.
- 10. Launch the ACE software on the PC.
- The ACE software shows that the ADL5308 plug-in is available on the Attached Hardware. Double-click the plug-in to add to the system. A successfully connected system with a properly loaded plug-in is shown in Figure 3.
- **12.** Click **Reset Board**, verify that the **Firmware Loaded** light indicator turns green.
- Double-click the ADL5308 icon. The ADL5308 GUI window opens, which shows the register settings that can be changed as shown in Figure 4. For more information, refer to the Register Summary section of the ADL5308 data sheet.
- **14.** Apply input current from the SMU and measure the VLOG and VPDB voltages. For some expected test results for the default register setting, see Table 1.

#### Table 1. Quick Test Expected Results

| I <sub>INP</sub> | V <sub>VLOG</sub> | V <sub>PDB</sub> |
|------------------|-------------------|------------------|
| 1 nA             | 0.406 V ± 0.01 V  | 1.5 V ± 0.2 V    |
| 1 µA             | 1.0 V ± 0.01 V    | 1.5 V ± 0.2 V    |
| 10 mA            | 1.805 V ± 0.01 V  | 4.4 V ± 0.2 V    |

# DRIVING THE INPUT USING AN ACTUAL PHOTODIODE

With some minimal modifications to the ADL5308-EVALZ evaluation board, an actual PD may be used to evaluate the performance of the ADL5308.

Do the following procedures for the necessary component changes and for more information, see the Evaluation Board Schematics and Artwork section:

- 1. Remove resistors R18, R24 and R25, and capacitor C10.
- 2. Install 0 Ω jumpers at location R18 and R25.
- 3. Install PD at location P2.
- **4.** If an external PD cathode voltage is required, EXTPDB can be used with the P3 jumper in pin 1-2 position.

Input capacitive load negatively affect the bandwidth and noise level of logarithmic TIAs. For best bandwidth and noise performance, do not install 0  $\Omega$  jumper at locations R18 and R25. Instead, solder the PD's anode directly to the R25 pad close to the ADL5308's INP pin (pin 2).

For more information, refer to the Photodiode Bias (PDB) section of the ADL5308 data sheet.

# **GRAPHICAL USER INTERFACE**

| (Untitled Session) - Analysis   Co | ntrol   Evaluation 1.28.3252.1429 (x64)                    | - 🗆 X |
|------------------------------------|------------------------------------------------------------|-------|
|                                    | Start > System > Subsystem_1 > ADL5308 >                   | Ē     |
| AHEAD OF WHAT'S POSSIBLE *         | Start X System X O ADL5308 X                               |       |
| Systems                            |                                                            |       |
| Plug-in Manager                    | Reset Board Poli Device: Auto Apply                        |       |
| Remoting Console                   |                                                            |       |
| Vector Generator                   |                                                            |       |
| Data Set Comparison                |                                                            |       |
| 📑 Recent Sessions 🗸 🗸              |                                                            |       |
| 💕 Tools 🗸 🗸                        |                                                            |       |
|                                    | EEPROM                                                     |       |
| Check For Updates Report Issue     | Ribbon Cable Connector O Firmware Loaded                   |       |
| Application Usage Logging          |                                                            |       |
| 🕜 Help 🏻 🐄 Settings                | State=Unknown, ADL5308 - DefaultView, Finished at 10:30:55 | i 😐 🖀 |

Figure 3. Plug-in View with the Evaluation Board Connected to the ACE System

# **GRAPHICAL USER INTERFACE**

| 📕 (Untitled Session) - Analysis   Co | ntrol   Evaluation 1.28.3252.1429 (x64)                                             | – 🗆 🗙      |
|--------------------------------------|-------------------------------------------------------------------------------------|------------|
|                                      | Start > System > Subsystem_1 > ADL5308 > ADL5308 >                                  | Ē          |
| AHEAD OF WHAT'S POSSIBLE *           | Start X System X O ADL5306 X ADL5308 X                                              |            |
| Systems                              |                                                                                     |            |
| Plug-in Manager                      | Changes Defaults Side-By-Side                                                       | 53.0       |
| Remoting Console                     |                                                                                     | 22         |
| Vector Generator                     |                                                                                     |            |
| Data Set Comparison                  | (                                                                                   |            |
| Recent Sessions 🗸 🗸                  |                                                                                     |            |
| 🂕 Tools 🗸 🗸                          | Bypass Value NVM Value                                                              |            |
|                                      | Reference Current Disable Bypass Reference Current 10 0                             |            |
|                                      | PDB Trans-resistance Disable PDB Trans-resistance Control 24 0<br>(pdbg_fix) (pdgb) |            |
|                                      | PDB Trans-resistance Threshold Control (idz)                                        |            |
|                                      | PDB Voltage Control (ipdb) 0 🗘                                                      |            |
|                                      | Offset Control (os) 7 🗘 0                                                           |            |
|                                      | Capacitor Feedback (cf) 4 🗘 0                                                       |            |
|                                      | (comp_en) Comparator Voltage Reference<br>(cref_dac)                                | J          |
|                                      |                                                                                     |            |
| Check For Updates                    |                                                                                     |            |
| () Report Issue                      |                                                                                     | Memory Man |
| Application Usage Logging            |                                                                                     | memory map |
| 🕜 Help 🏾 🐄 Settings                  | State=Unknown, ADL5308 - Evaluation.Control.SetBoolParameter, Finished at 10:38:13  | (j) 👱 🕮    |

Figure 4. Register Control GUI

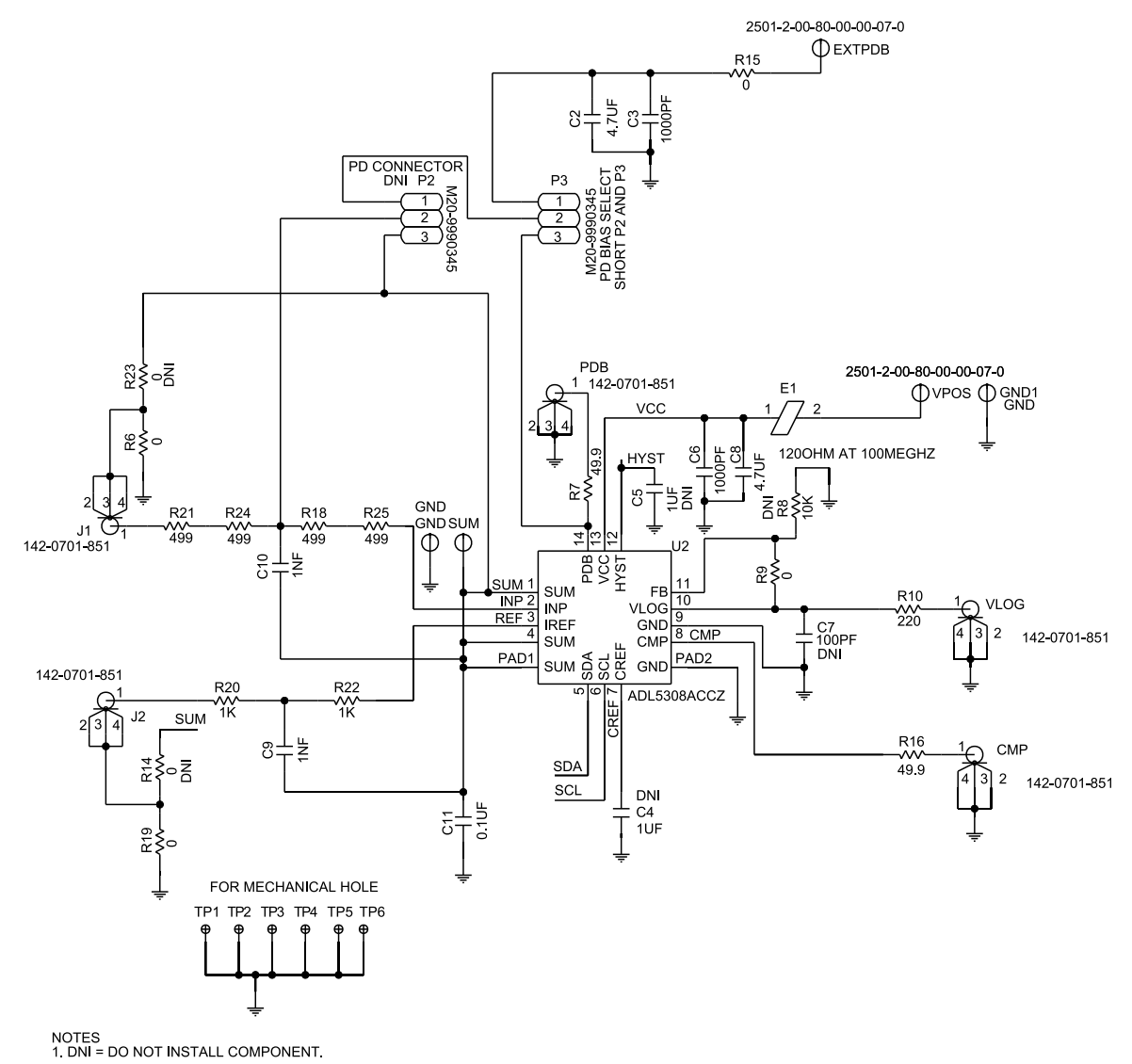

Figure 5. ADL5308-EVALZ Schematic Part 1

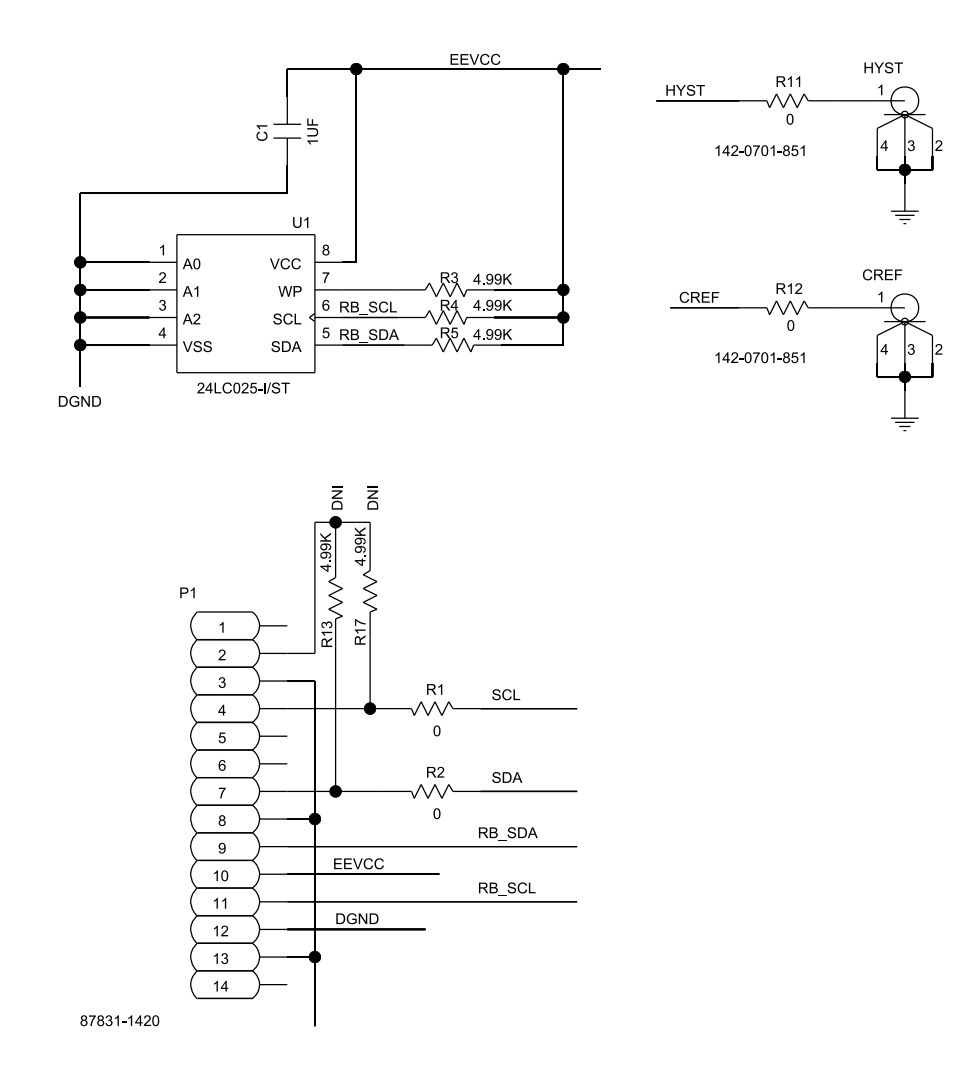

NOTES 1. DNI = DO NOT INSTALL COMPONENT.

Figure 6. ADL5308-EVALZ Schematic Part 2

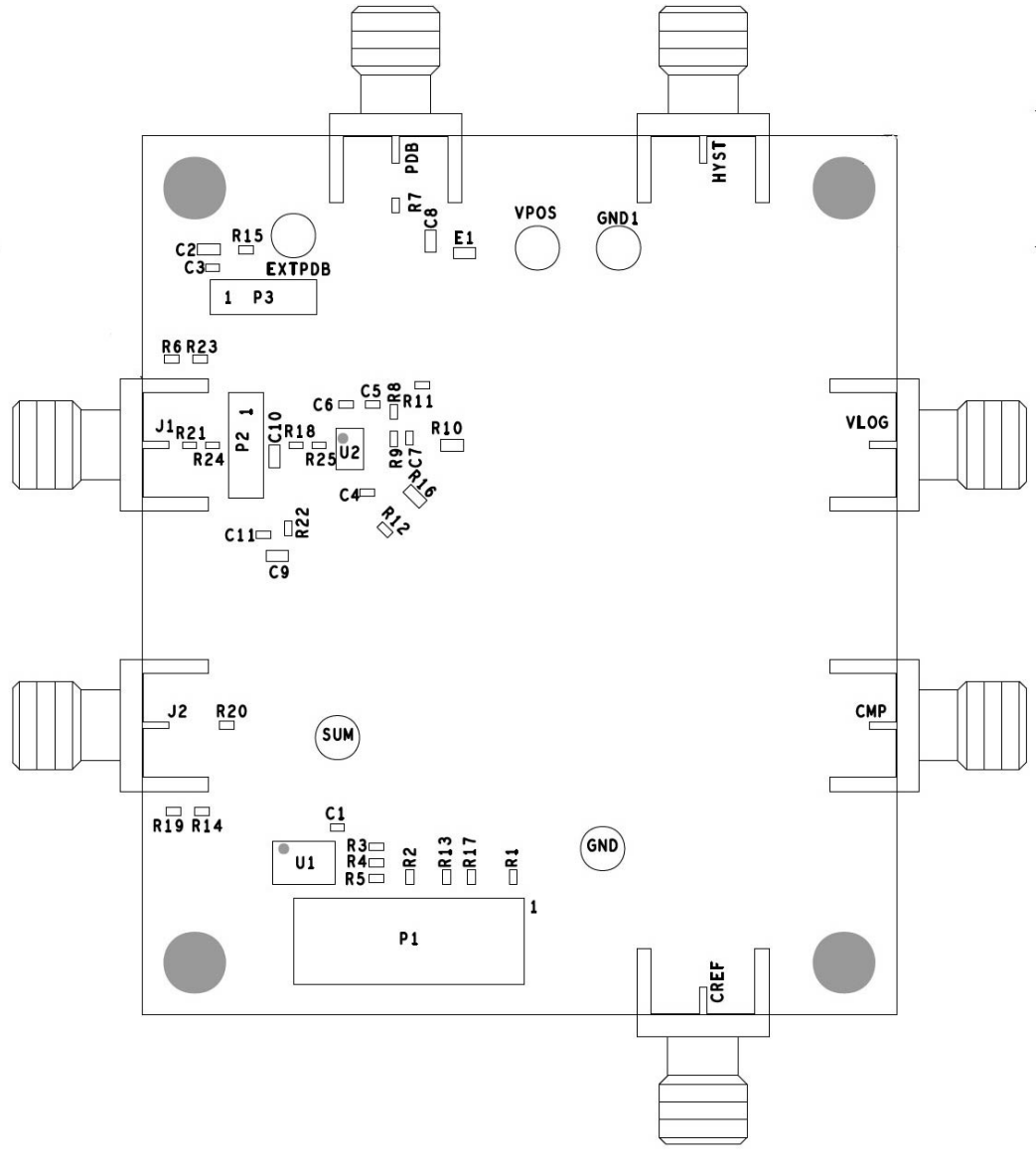

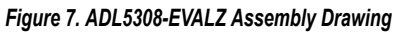

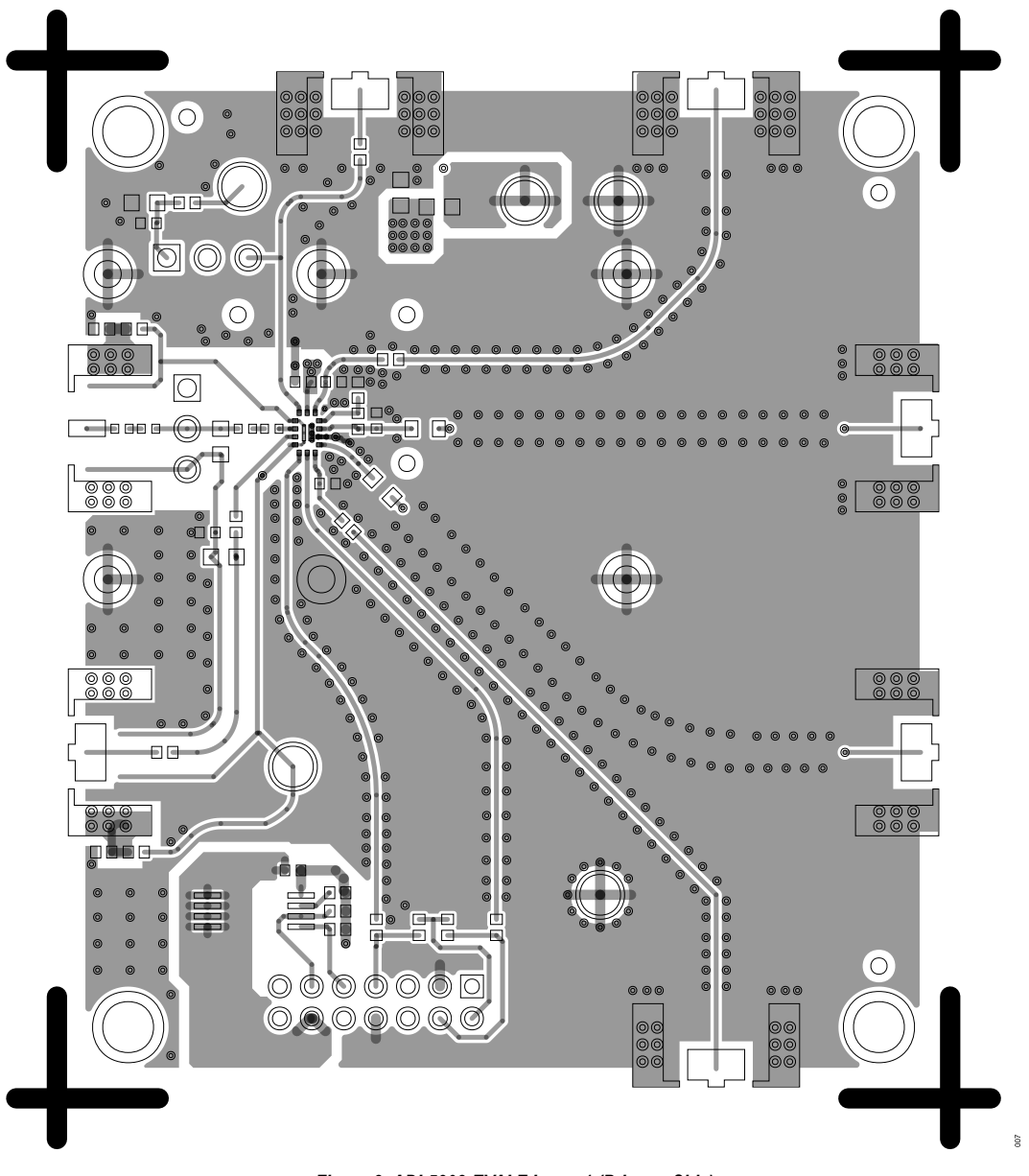

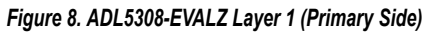

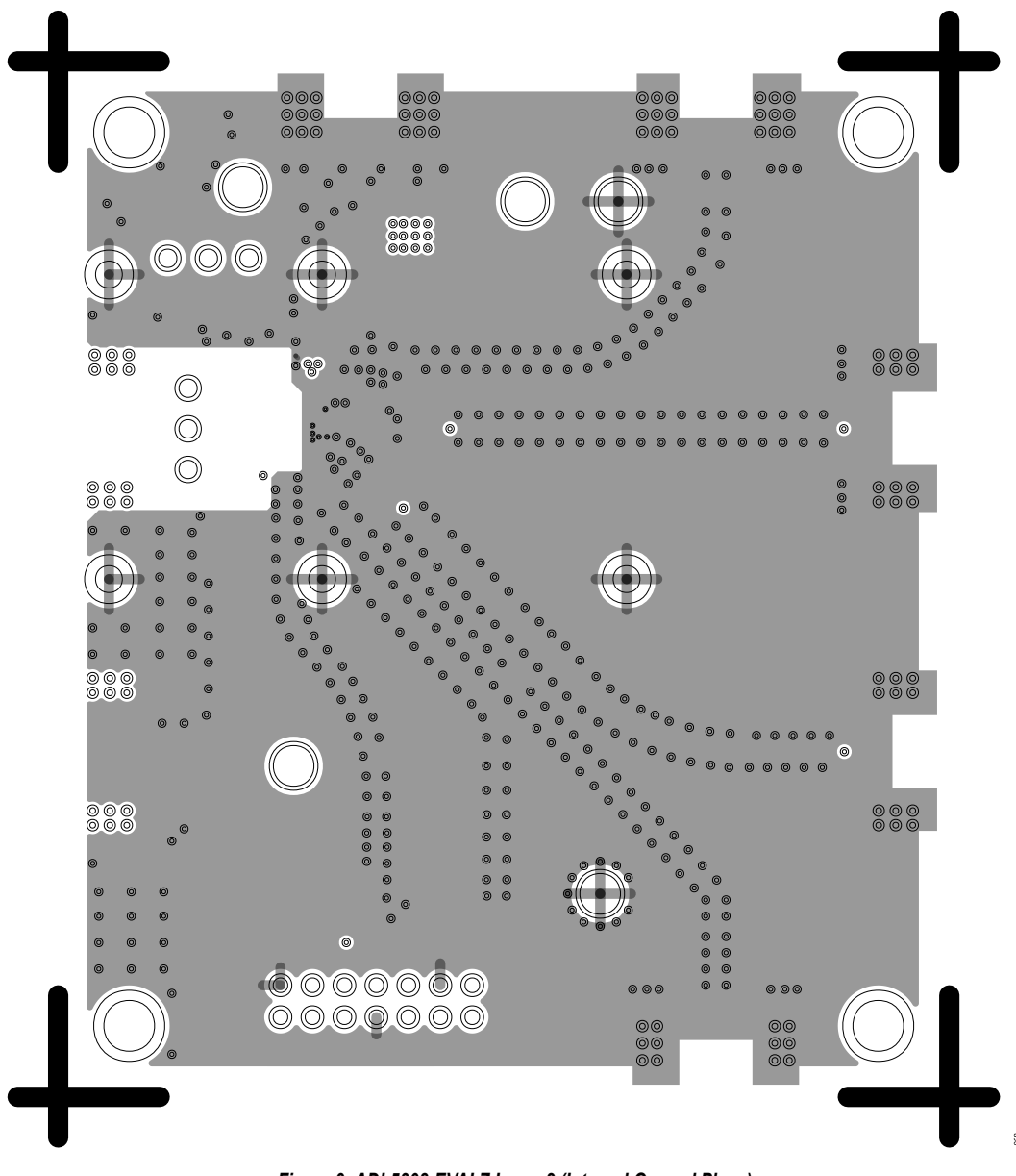

Figure 9. ADL5308-EVALZ Layer 2 (Internal Ground Plane)

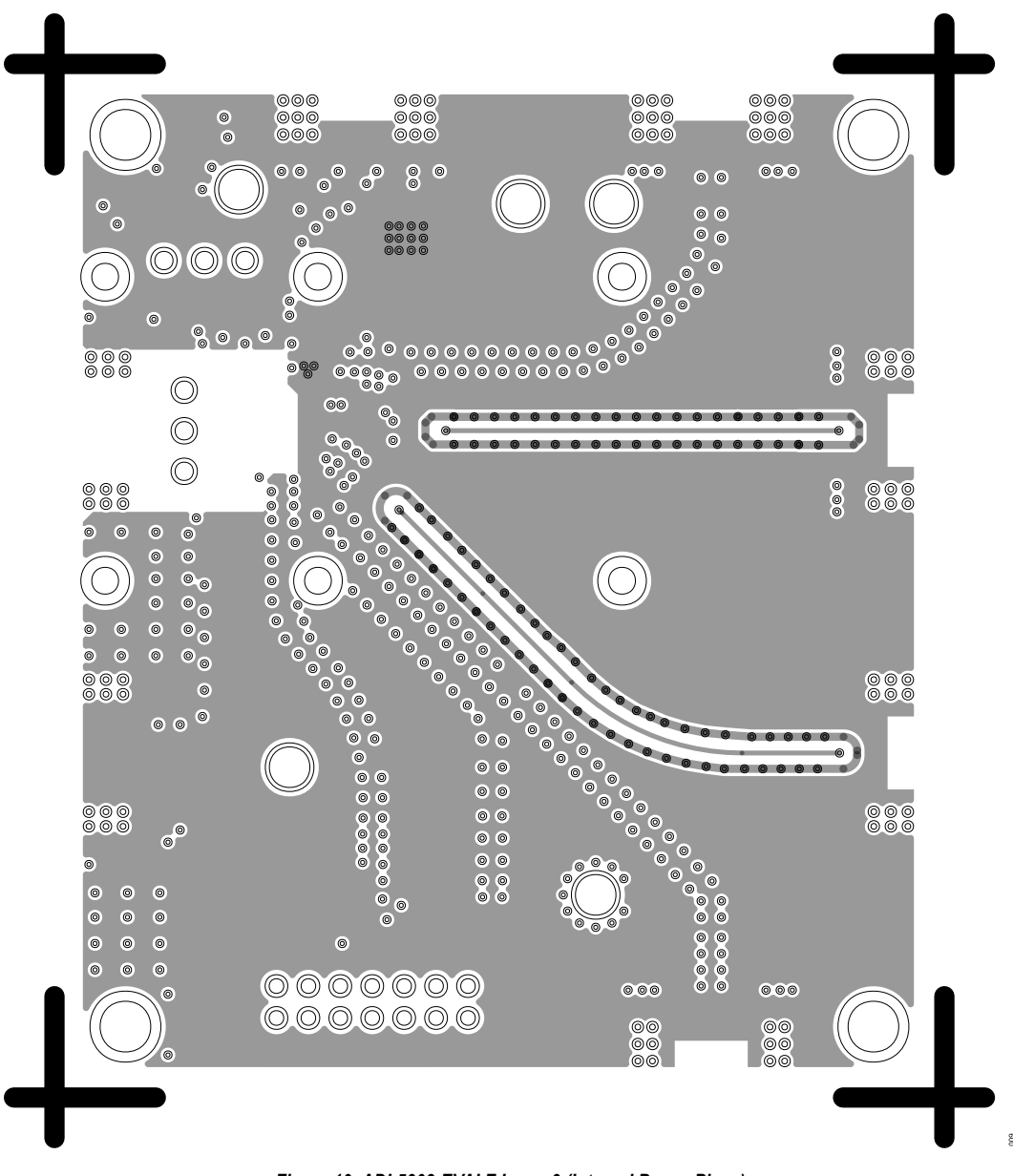

Figure 10. ADL5308-EVALZ Layer 3 (Internal Power Plane)

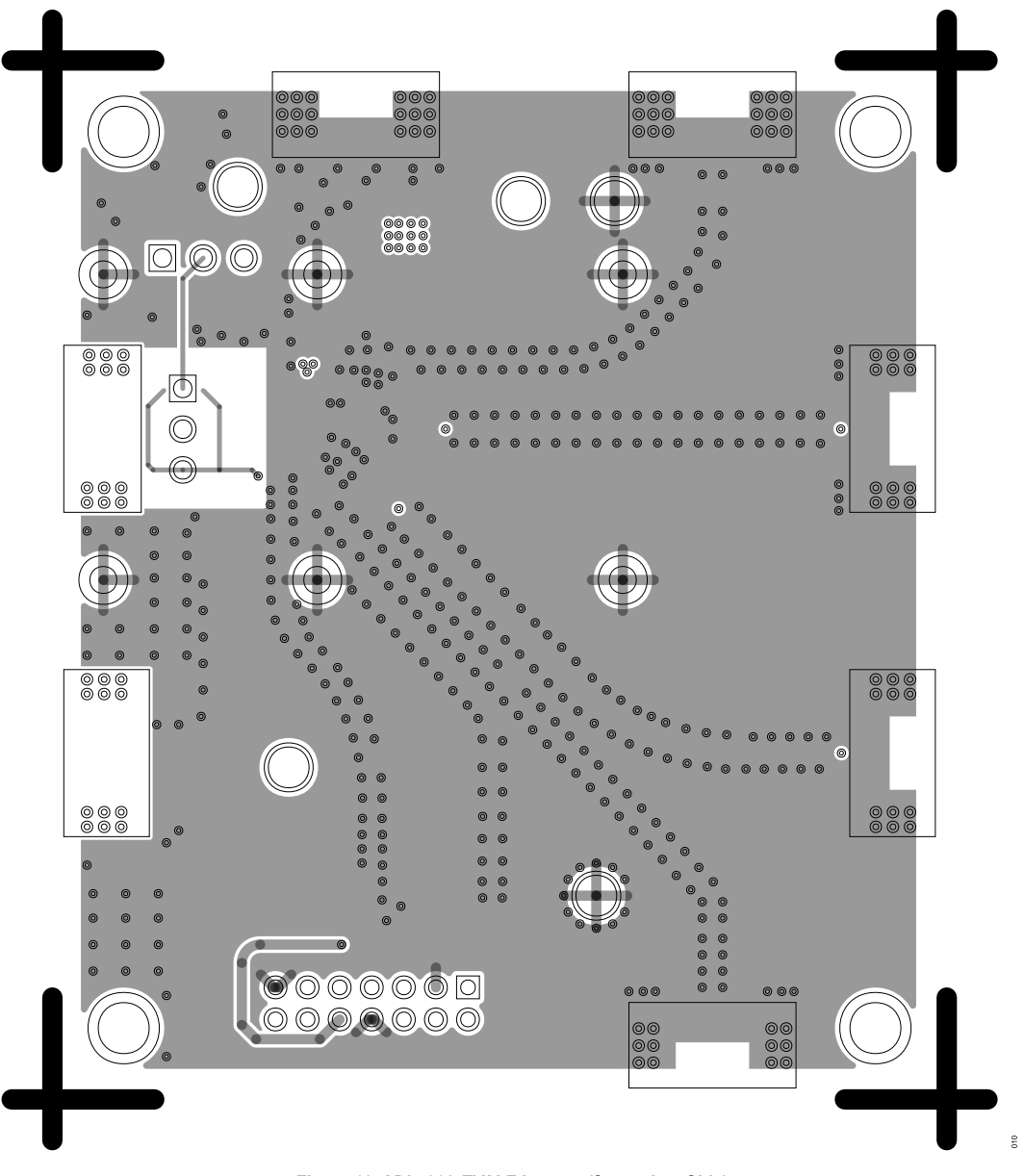

Figure 11. ADL5308-EVALZ Layer 4 (Secondary Side)

## **ORDERING INFORMATION**

# **BILL OF MATERIALS**

#### Table 2. ADL5308-EVALZ Bill of Materials

| Reference Designator               | Description                                                                        | Manufacturer         | Part Number             |
|------------------------------------|------------------------------------------------------------------------------------|----------------------|-------------------------|
| C1                                 | Ceramic capacitor, 1 µF, 10%, 0402                                                 | TDK                  | C1005X6S1C105K050BC     |
| C9, C10                            | Ceramic capacitors, 1 nF, 10%, X7R, 0603                                           | AVX                  | 06031C102KAT2A          |
| C11                                | Ceramic capacitor, 0.1 µF, 10%, X5R, 0402                                          | Yageo                | CC0402KRX5R8BB104       |
| C2, C8                             | Ceramic capacitors, 4.7 µF, 10%, X6S, 0603                                         | Murata               | GRM188C81C475KE11D      |
| C3, C6                             | Ceramic capacitors, 100 pF, 10%, X7R, 0402                                         | Yageo                | CC0402KRX7R7BB102       |
| CMP, CREF, HYST, J1, J2, PDB, VLOG | PCB connectors, coaxial, SMA end launch                                            | Cinch                | 142-0701-851            |
| E1                                 | Ferrite bead, 120 Ω, 0603                                                          | Wurth Elektronik     | 74279262                |
| EXTPDB, GND, GND1, SUM, VPOS       | Test points                                                                        | Mill-max             | 2501-2-00-80-00-00-07-0 |
| P1                                 | PCB connector, shrouded, HDR, solder termination, male pin, number of positions 14 | Molex                | 87831-1420              |
| P3                                 | PCB connector, HDR, solder termination, male pin, number of positions 3            | Harwin               | M20-9990345             |
| R1, R2, R6, R9, R11, R12, R15, R19 | Thick-film resistors, 0 Ω, 5%, SMD, 0402, 1/10 W                                   | Panasonic            | ERJ-2GE0R00X            |
| R10                                | Thick-film resistor, 220 $\Omega$ , 5%, SMD, 0603, 1/4 W                           | Rohm                 | ESR03EZPJ221            |
| R16                                | Thick-film resistor, 49.9 Ω, 1%, SMD, 0603, 1/5 W                                  | Panasonic            | ERJP03F49R9V            |
| R18, R21, R24, R25                 | Thick-film resistors, 499 $\Omega$ , 1%, SMD, 0402, 1/16 W                         | Vishay               | CRCW0402499RFKED        |
| R20, R22                           | Thin-film resistors, 1 kΩ, 1%, SMD, 0402, 1/16 W                                   | Yageo                | RT0402FRE071KL          |
| R3, R4, R5                         | Thick-film resistors, 4.99 kΩ, 1%, SMD, 0402, 1/10 W                               | Panasonic            | ERJ-2RKF4991X           |
| R7                                 | Thick-film resistor, 49.9 Ω, 1%, SMD, 0402, 1/10 W                                 | Panasonic            | ERJ-2RKF49R9X           |
| U1                                 | I <sup>2</sup> C serial EEPROM, clock compatibility 400 kHz                        | Microchip Technology | 24LC025-I/ST            |
| U2                                 | ADL5308 IC                                                                         | Analog Device Inc.   | ADL5308ACCZ             |
| C4, C5 <sup>1</sup>                | Ceramic capacitors, 1 µF, 10%, 0402                                                | TDK                  | C1005X6S1C105K050BC     |
| C7 <sup>1</sup>                    | Ceramic capacitor, 100 pF, 50 V, 1%, COG, 0402                                     | Murata               | GCM1555C1H101FA16D      |
| P2 <sup>1</sup>                    | Photodiode                                                                         | N/A <sup>2</sup>     | N/A <sup>2</sup>        |
| R13, R17 <sup>1</sup>              | Thick-film resistors, 4.99 kΩ, 1%, SMD, 0402, 1/10 W                               | Panasonic            | ERJ-2RKF4991X           |
| R14, R23 <sup>1</sup>              | Thick-film resistors, 0 Ω, 5%, SMD, 0402, 1/10 W                                   | Panasonic            | ERJ-2GE0R00X            |
| R8 <sup>1</sup>                    | Thick-film resistor, 10 kΩ, 1%, SMD, 0402, 1/5 W                                   | Vishay               | CRCW040210K0FKEDHP      |

<sup>1</sup> Not populated on standard evaluation board.

<sup>2</sup> N/A means not applicable.

#### NOTES

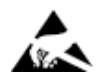

#### ESD Caution

ESD (electrostatic discharge) sensitive device. Charged devices and circuit boards can discharge without detection. Although this product features patented or proprietary protection circuitry, damage may occur on devices subjected to high energy ESD. Therefore, proper ESD precautions should be taken to avoid performance degradation or loss of functionality.

#### Legal Terms and Conditions

By using the evaluation board discussed herein (together with any tools, components documentation or support materials, the "Evaluation Board"), you are agreeing to be bound by the terms and conditions set forth below ("Agreement") unless you have purchased the Evaluation Board, in which case the Analog Devices Standard Terms and Conditions of Sale shall govern. Do not use the Evaluation Board until you have read and agreed to the Agreement. Your use of the Evaluation Board shall signify your acceptance of the Agreement. This Agreement is made by and between you ("Customer") and Analog Devices, Inc. ("ADI"), with its principal place of business at Subject to the terms and conditions of the Agreement, ADI hereby grants to Customer a free, limited, personal, temporary, non-exclusive, non-sublicensable, non-transferable license to use the Evaluation Board FOR EVALUATION PURPOSES ONLY. Customer understands and agrees that the Evaluation Board is provided for the sole and exclusive purpose referenced above, and agrees not to use the Evaluation Board for any other purpose. Furthermore, the license granted is expressly made subject to the following additional limitations: Customer shall not (i) rent, lease, display, sell, transfer, assign, sublicense, or distribute the Evaluation Board; and (ii) permit any Third Party to access the Evaluation Board. As used herein, the term "Third Party" includes any entity other than ADI, Customer, their employees, affiliates and in-house consultants. The Evaluation Board is NOT sold to Customer; all rights not expressly granted herein, including ownership of the Evaluation Board, are reserved by ADI. CONFIDENTIALITY. This Agreement and the Evaluation Board shall all be considered the confidential and proprietary information of ADI. Customer may not disclose or transfer any portion of the Evaluation Board to any other party for any reason. Upon discontinuation of use of the Evaluation Board to ADI. ADDITIONAL RESTRICTIONS. Customer may not disassemble, decompile or reverse engineer chips on the Evaluation Board. Customer shall inform ADI of any occurred damages or any modifications or alterations it makes to the Evaluation Board, including but not limited to soldering or any other activity that affects the material content of the Evaluation Board. Modifications to the Evaluation Board must comply with applicable law, including but not limited to the RoHS Directive. TERMINATION. ADI may terminate this Agreement at any time upon giving written notice to Customer. Customer agrees to return to ADI the Evaluation Board at that time. LIMITATION OF LIABILITY. THE EVALUATION BOARD PROVIDED HEREUNDER IS PROVIDED "AS IS" AND ADI MAKES NO WARRANTIES OR REPRESENTATIONS OF ANY KIND WITH RESPECT TO IT. ADI SPECIFICALLY DISCLAIMS ANY REPRESENTATIONS, ENDORSEMENTS, GUARANTEES, OR WARRANTIES, EXPRESS OR IMPLIED, RELATED TO THE EVALUATION BOARD INCLUDING, BUT NOT LIMITED TO, THE IMPLIED WARRANTY OF MERCHANTABILITY, TITLE, FITNESS FOR A PARTICULAR PURPOSE OR NONINFRINGEMENT OF INTELLECTUAL PROPERTY RIGHTS. IN NO EVENT WILL ADI AND ITS LICENSORS BE LIABLE FOR ANY INCIDENTAL, SPECIAL, INDIRECT, OR CONSEQUENTIAL DAMAGES RESULTING FROM CUSTOMER'S POSSESSION OR USE OF THE EVALUATION BOARD, INCLUDING BUT NOT LIMITED TO LOST PROFITS, DELAY COSTS, LABOR COSTS OR LOSS OF GOODWILL. ADI'S TOTAL LIABILITY FROM ANY AND ALL CAUSES SHALL BE LIMITED TO THE AMOUNT OF ONE HUNDRED US DOLLARS (\$100.00). EXPORT. Customer agrees that it will not directly or indirectly export the Evaluation Board to another country, and that it will comply with all applicable United States federal laws and regulations relating to exports. GOVERNING LAW. This Agreement shall be governed by and construed in accordance with the substantive laws of the Commonwealth of Massachusetts (excluding conflict of law rules). Any legal action regarding this Agreement will be heard in the state or federal courts having jurisdiction in Suffolk County, Massachusetts, and Customer hereby submits to the personal jurisdiction and venue of such courts. The United Nations Convention on Contracts for the International Sale of Goods shall not apply to this Agreement and is expressly disclaimed.

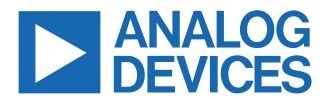

©2023 Analog Devices, Inc. All rights reserved. Trademarks and registered trademarks are the property of their respective owners. One Analog Way, Wilmington, MA 01887-2356, U.S.A.